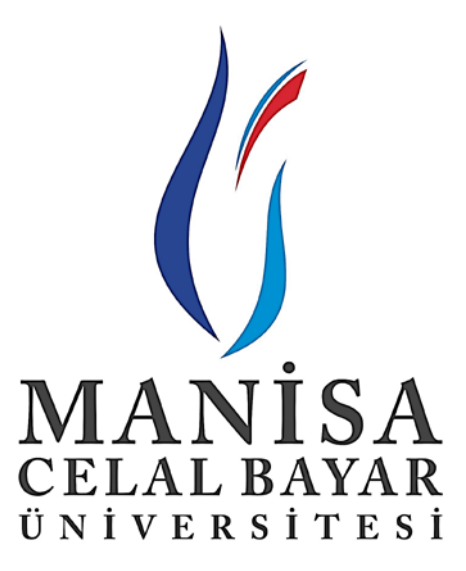

# İçerik Yönetim Sistemi Kullanıcı Kılavuzu

Katkılarından dolayı Gördes Meslek Yüksek Okulu'na teşekkür ederiz.

01.07.2015 ver:1,0

Üniversitemiz bağlı birimleri ile 2015 yılı itibari ile web sitelerinin kullanım deneyimi, kolaylığı ve tutarlılığını arttırmak amacıyla ortak bir web sitesi uygulamasına geçmiştir. Bu sayede bağlı enstitü, fakülte, meslek yüksekokulları ve birimler aynı web sitesi alt yapısını kullanarak, örgüt içi ve örgüt dışı erişimlerde kullanıcıların web uygulamasını kullanması sırasında uyum sürecini hızlandırmayı ve kullanıcı deneyimini arttırmayı hedeflemiştir.

# 2) Genel İşleyiş

İcerik Yönetim Sistemi, (Bundan sonra İYS olarak ifade edilecektir) modern açık kaynaklı İYS'lerden alışık olunduğu üzere belli bir tema üzerindeki pozisyonlarına modül yerleştirilen ilgili modül içeriklerinden oluşan sayfalardan oluşmaktadır. Yine İYS Yönetici Paneli vasıtası ile oluşturulan bu sayfalar erişilmek üzere İYS'de bulunan Menüler, Duyurular ve Haberler gibi kanallar ile kullanıcıların erisimine sunulmaktadır.

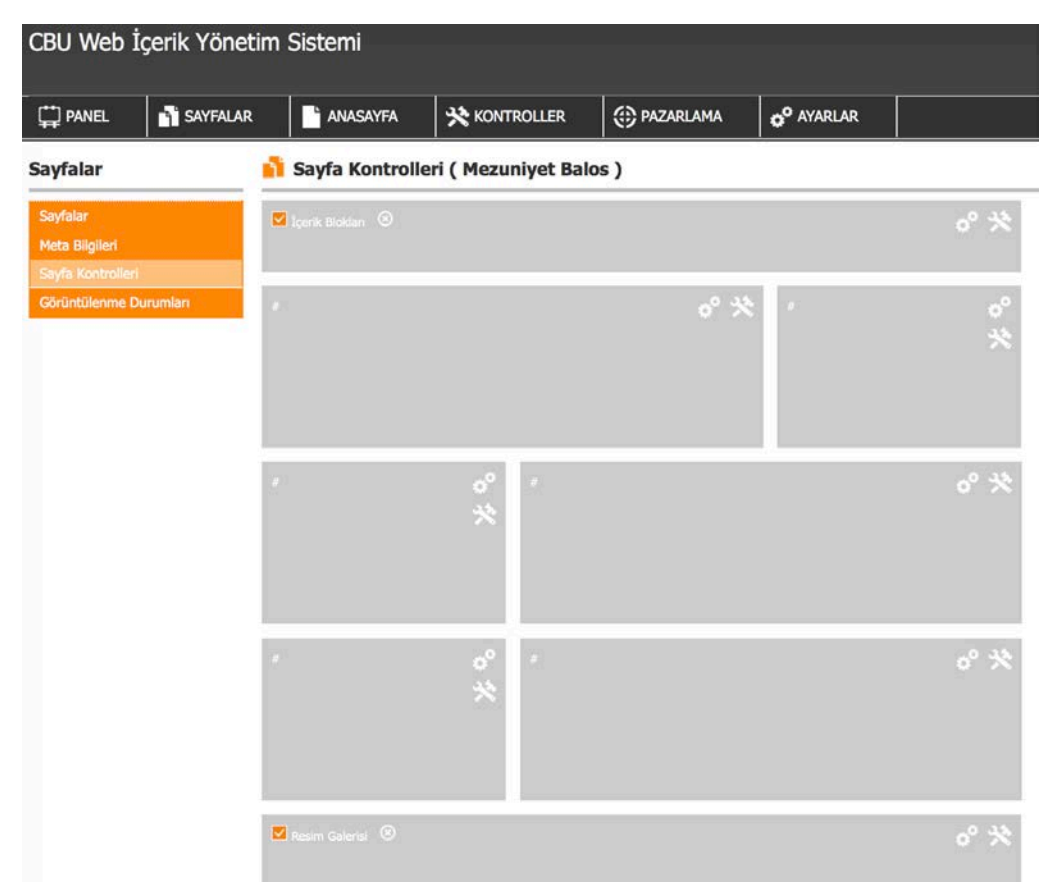

Yukarıdaki resimde görüldüğü gibi örnek bir haber sayfası için kullanıcı bir yerleşim planı (tema, template) seçmiştir. Sonrasında ileride ayrıntılı bir şekilde değineceğimiz kontroller (Joomla vb İYS'lerdeki komponentlere karşılık geliyor) yerleştirilmiştir. Bu örnekte kullanıcı temanın en üstünde bulunan sayfanın yatay olarak tamamını kaplayan alana içerik blokları kontrolünü (haber metni gibi metin girme ara yüzü ile oluşturulan istenildiğinde html kodlarına erişebileceğimiz zengin metin editörüne sahip bir kontrolcü) seçmiş. En alttaki alana da resim galerisi kontrolünü yerleştirmiştir. Seçilen yerleşim planında kullanılmayan kısımlar İYS tarafından göz ardı edilerek sayfanın görüntüsünde boşluk ve kayma gibi hatalara sebep vermemektedir. Oluşturulan bu sayfalar daha sonra kullanıcının erişimi için istenilen menüler veya sitenizin ana sayfasında bulunan Haberler ve Duyurular kısmına bağlanmaktadır.

## 3) Haber Ekleme

Bu başlıkta Web sitemize içerisinde resimlerin bulunduğu galerisi olan bir haber girilmesini görseller eşliğinde adım adım göstereceğiz.

# a) İYS Yönetim Paneline Erişim

İlk olarak <u>http://cbuadmin.cbu.edu.tr</u> sitesi aracılığı ile web sitemizin yönetim paneline erişiyoruz.

| gordesmyo.cbu.edu.tr          | M |             | 🔒 СМЗ Ү                 | önetici Girişi |
|-------------------------------|---|-------------|-------------------------|----------------|
| lçerik Yönetimi Sistemi v6.01 |   |             | Kullanıcı Kodu<br>Şifre | Giriş          |
|                               | C | CELAL BAYAR |                         |                |

Şekil 1 İYS Yönetim Paneli Giriş Ekranı

Bilgi İşlem Daire Başkanlığından içerik sorumlusuna gelen kullanıcı adı ve şifre girilip, sol üst kısımdan ilgili siteyi seçip giriş tuşuna basıyoruz. (Şekil 1)

İYS Yönetim Ekranına girdiğimiz kullanıcıyı Panel Ekranı karşılıyor. Buradan aylık, yıllık ziyaret sayıları, site için en çok aranan kelimeler, sayfa bazında ziyaret sayıları ve kullanıcıların giriş tarihleri gibi temel bilgilere ulaşılabiliyor. (Şekil 2)

| CBU Web       | İçerik Yönetim        | Sistemi     |                         |              |                        |                 | (<br>  02 Tem.<br>9 | CELAL BAYA<br>ONIVERSITE<br>15 Persembe   Qik<br>ordesmyo.cbu.edu |
|---------------|-----------------------|-------------|-------------------------|--------------|------------------------|-----------------|---------------------|-------------------------------------------------------------------|
| PANEL         | SAYFALAR              | ANASAYFA    | 🔆 KONTROLLER            | () PAZARLAMA | o <sup>o</sup> Ayarlar |                 |                     |                                                                   |
| Panel         |                       |             |                         | 90.<br>      |                        |                 |                     |                                                                   |
| Lisans : XXXX | (23IW7286 , Version 6 | .01         |                         |              |                        |                 | web site : gordesm  | yo.cbu.edu.tr                                                     |
| Bu Ayki Site  | a Ziyaretci Sayısı    | Sayf        | aların Görüntülenme Ver | ileri        |                        | Panel Ku        | ıllanıcı Günlükleri |                                                                   |
| ( )           | #288                  | Sayfa       | Adı                     | Tarih        | Kullanıcı Adı          | Bilgi           |                     |                                                                   |
|               | 938009387 <b>%</b> ,  | Anasa       | ayfa                    |              | 2286                   | 02 Tem          |                     |                                                                   |
| Bu Yıl Site 7 | Ziyaretci Sayısı      | iletişir    | n                       |              | 182                    | 14:40           |                     |                                                                   |
|               | #1849                 | Duyur       | ular                    |              | 130                    | 02 Tem<br>03:34 |                     |                                                                   |
| Site İçi En ( | Çok Aranan Kelimeler  | Öğret       | im Elemanları           |              | 129                    | 01 Tem<br>22:47 |                     |                                                                   |
| Metin         |                       | Arama Akade | emik Takvim             |              | 123                    | 01 Tem          |                     | 12                                                                |
|               | Kayıt Bulunamadı!     | Ders        | Programi                |              | 100                    | 21:08           |                     |                                                                   |
|               |                       | Yõnet       | im                      |              | 98                     | 01 Tem<br>20:13 |                     |                                                                   |
|               |                       |             |                         |              |                        |                 |                     |                                                                   |

Şekil 2 Panel Ekranı

Site içi en çok aranan kelimeler bilgisi site yöneticisine, aranılan kelimeleri içeren sayfalar yoksa sitemize hangi içerikleri koymamız gerektiği konusunda bize yardımcı olacaktır.

## b) Galeri Oluşturma

Resim yükleme işlemi için ilk olarak **Kontroller** menüsünden **Resim Galerileri**ni seçiyoruz. (Şekil 3)

|                                      |           |                          |        |       |                        |                 | Č                           | CELAL BAYAR                                |
|--------------------------------------|-----------|--------------------------|--------|-------|------------------------|-----------------|-----------------------------|--------------------------------------------|
| CBU Wed İçerik Yonetim Sistemi       |           |                          |        |       |                        |                 | Sedat KAPLAN   02 Tem.<br>g | 15 Perşembe   Qikiş<br>ordesmyo.cbu.edu.tr |
| 🛱 PANEL 📑 SAYFALAR 📑 ANAS/           | AYFA      | 🔆 KONTROLLER             | 💮 PAZA | RLAMA | o <sup>o</sup> Ayarlar |                 |                             |                                            |
| T Panel                              |           | MENÜLER                  | NÜLER  |       |                        |                 |                             |                                            |
| T anci                               |           | İÇERİK BLOKLARI          |        |       |                        |                 |                             | _                                          |
| Lisans : XXXX23IW7286 , Version 6.01 |           | AFIS & POSTER RESIMLE    |        |       |                        |                 | web site : gordesm          | yo.cbu.edu.tr                              |
| Bu Auki Cita Tiyaratai Saura         | Saufal    | RESIM GALERILERI         |        |       |                        | Panol Ku        | llanıcı Günlükləri          |                                            |
|                                      | Savfa A   | HABER VE DUYURULAR       |        |       | Adet                   | Tarih           | Kullanici Adı               | Biloi                                      |
| #288                                 | Anasav    | SAYFALAMA (PAGER)        |        |       | 2286                   | 02 Tem          |                             |                                            |
| Bu Yıl Site Ziyaretci Sayısı         | ilaticias | BAĞLANTI BLOKLARI        |        |       | 100                    | 14:46           |                             |                                            |
| #1849                                | lieuşim   | VIDEOLAR                 |        |       | 182                    | 02 Tem          |                             |                                            |
|                                      | Duyurul   | DOSYA BLOKLARI           |        |       | 130                    | 03:34           |                             |                                            |
| Site İçi En Çok Aranan Kelimeler     | Öğretim   | HARITALAR                |        |       | 129                    | 01 Tem<br>22:47 |                             | 8                                          |
| Metin Arama                          | Akadem    | SOSYAL MEDYA             |        |       | 123                    | 01 Tem          |                             |                                            |
| Kayıt Bulunamadı!                    | Ders Pr   | TABLOLAR                 |        |       | 100                    | 21:08           |                             | <b>.</b>                                   |
|                                      | Yönetim   | MODAL POPUP              |        |       | 98                     | 01 Tem          |                             | B                                          |
|                                      | Komisyo   | ETKİNLİK TAKVİMİ<br>Omar |        |       | 81                     | 30 Haz          |                             |                                            |

Şekil 3 Kontroller Menüsü

İlgili menüyü seçtikten sonra karşımıza resimleri ilişkilendirdiğimiz galerileri listeleyen bir sayfa geliyor. (Sayfa 4)

| CPU Web     | İcorik Vönot | im Ci                                             | ictomi   |          |                          |  |  | C CELAL BAYAR                                                      |
|-------------|--------------|---------------------------------------------------|----------|----------|--------------------------|--|--|--------------------------------------------------------------------|
| CDU WED     | IÇENK TÖHEL  |                                                   | Isterni  |          |                          |  |  | Sedat KAPLAN   02 Tem. 15 Persembe   Çıkış<br>gordesmyo.cbu.edu.tr |
| 🛱 PANEL     | SAYFALAR     | LAR 📑 ANASAYFA 🛠 KONTROLLER 🔅 PAZARLAMA 🧬 AYARLAR |          |          |                          |  |  |                                                                    |
| Resim Galer | ileri        |                                                   | Galerile | er       |                          |  |  | 🗐 Galeri Resimleri 🥖 Düzenle 📀 Yeni                                |
| Galeriler   |              | Seç                                               | No       | Galeri A | Adı                      |  |  |                                                                    |
| Resimler    |              | -                                                 |          |          |                          |  |  |                                                                    |
|             |              | 0                                                 | 176      | Mezuni   | yet 12.06.2015           |  |  |                                                                    |
|             |              | 0                                                 | 175      | Sevgiel  | i Ziyaret 23.05.2015     |  |  |                                                                    |
|             |              | 0                                                 | 174      | Münaza   | ara 28.05.2015           |  |  |                                                                    |
|             |              | 0                                                 | 173      | Köy Ok   | ulu Ziyaret 25.05.2015   |  |  |                                                                    |
|             |              | 0                                                 | 172      | Huzure   | vi Ziyaret 18.05.2015    |  |  |                                                                    |
|             |              | 0                                                 | 170      | kobakla  | r agac dikimi 12.05.2015 |  |  |                                                                    |

#### Şekil 4 Galeriler Ekranı

Şekil 4'teki ekranda sağ taraf bulunan **Yeni** düğmesi ile yeni bir galeri oluşturacağımız formun açılmasını sağlıyoruz. (Şekil 5)

| Seç No Galeri Adı                      |  |
|----------------------------------------|--|
| Yeni Galeri Ekle ×                     |  |
|                                        |  |
| Galeri Başlık                          |  |
| Kisa Metin                             |  |
| 107 MAINISA WILLET VENILI SELÇÜN ÖZDAĞ |  |

Şekil 5 Yeni Galeri Ekleme Formu

Şekil 5'teki forum vasıtasıyla galerimizin başlığını ve istenildiği takdirde galeri hakkında kısa metin giriyoruz ve **Kaydet** tuşuna basıyoruz. Sonrasında sistem bizi Resim Galeri Ekranına yönlendiriyor. (Şekil 6)

| CBU Web 1   | İçerik Yön | etim S | istem   | 1        |                          |             |                        | CELAL BAYAR<br>Sedat KAPLAN   02 Tem. 15 Persembe   Çikaş<br>gordesmyo.cbu.edu.tr |
|-------------|------------|--------|---------|----------|--------------------------|-------------|------------------------|-----------------------------------------------------------------------------------|
| 📫 PANEL     | SAYFAL     | AR     | AN/     | SAYFA    | 🔆 KONTROLLER             | 🔅 PAZARLAMA | o <sup>o</sup> Ayarlar |                                                                                   |
| Resim Galer | ileri      |        | Galeril | er       |                          |             |                        | Galeri Resimleri 🧳 Düzenle 🔘 Yenl                                                 |
| Galeriler   |            | Seç    | No      | Galeri / | Adı                      |             |                        |                                                                                   |
| Resimler    |            |        |         |          |                          |             |                        |                                                                                   |
|             |            | 0      | 190     | Balo 13  | .06.2015                 |             |                        |                                                                                   |
|             |            | 0      | 176     | Mezuni   | yet 12.06.2015           |             |                        |                                                                                   |
|             |            | 0      | 175     | Sevgiel  | i Ziyaret 23.05.2015     |             |                        |                                                                                   |
|             |            | 0      | 174     | Münaza   | ara 28.05.2015           |             |                        |                                                                                   |
|             |            | 0      | 173     | Köy Ok   | ulu Ziyaret 25.05.2015   |             |                        |                                                                                   |
|             |            | 0      | 172     | Huzure   | vi Ziyaret 18.05.2015    |             |                        |                                                                                   |
|             |            | 0      | 170     | kobakla  | r agac dikimi 12.05.2015 |             |                        |                                                                                   |

Şekil 6 Resim Galerileri Ekranı

Bu listede galeri adı olarak Şekil 5'de girdiğimiz **Galeri Başlığı'na** göre galerilerimiz listeleniyor.

### c) Resim Ekleme

Resim Eklemek için Şekil 6'da sayfanın sol tarafındaki **Resimler** kısmına tıklıyoruz. Sonrasında karşımıza daha önce eklediğimiz resimlerinde bulunduğu Resimler Ekranı geliyor. (Şekil 7)

| CBU Web İ    | çerik Yöne | tim S | istemi  |       |                |             |                        | Sedat KAPLA             | () (<br>N   02 Tem. 15<br>gon | CELAL BAYAR<br>NIVERSITESI<br>Persembe   Çikiş<br>İdesmyo.cbu.edu.tr |
|--------------|------------|-------|---------|-------|----------------|-------------|------------------------|-------------------------|-------------------------------|----------------------------------------------------------------------|
| 🛱 PANEL      | SAYFALA    | R     |         | Sayfa | 🔆 KONTROLLER   | 🔅 PAZARLAMA | o <sup>o</sup> ayarlar |                         |                               |                                                                      |
| Resim Galeri | leri       | -     | Resimle | er    |                |             | 🗙 Sil 🥒 Di             | izenle 🕒 Birden Fazla R | esim 🕒                        | Yeni Resim                                                           |
| Galeriler    |            | Seç   | No      | Resim | Resim Açıklama |             |                        | Ön İzleme               | Sıra                          | Durum                                                                |
| Resimier     |            | 0     | 2033    |       |                |             |                        | Ön izleme               | 1                             | Aktif                                                                |

Resimler Ekranında galerimizde dahil etmek üzere Birden Fazla Resim düğmesine basıyoruz. Sonrasında sistem resimlerimizi yüklemek üzere bir form açıyor. (Şekil 8)

| e F | tesimle | er       |                        | 🗙 Sil 🥖 Düzenle 💽 Birden Fazia Resim 💽 Ye |           |   |       |  |  |  |
|-----|---------|----------|------------------------|-------------------------------------------|-----------|---|-------|--|--|--|
|     |         |          | m Resim Açıklama       |                                           | Ön İzleme |   |       |  |  |  |
|     | 2033    |          | Birden Fazla Yeni Resi | n ×                                       |           | 1 | Aktif |  |  |  |
|     | 2032    |          | Büyük Resim            | Boyutlar: 800X600px                       |           | 1 | Aktif |  |  |  |
|     |         | - Hereit | Orta Resim             | Boyutlar: 400X300px                       |           |   |       |  |  |  |
|     | 2031    |          |                        | Dosya                                     |           | 1 | Aktif |  |  |  |
|     | 2030    | 1        | Küçük Resim            | Boyutlar: 165X124px<br>Dosya              |           | 1 | Aktif |  |  |  |
|     | 2029    |          | Haydet                 | Büyük resimden 🗹<br>türet                 |           | 1 | Aktif |  |  |  |

Şekil 8 Birden Fazla Resim Ekleme Formu

Şekil 8'de açılan formdan **Büyük Resim** başlığı altında bulunan **Dosya** ... Düğmesine basarak dosya seçme ekranına ulaşıyoruz.(Şekil 9) Bu formda Büyük resimden türet kısmında ki onay kutusunun Şekil 8'deki gibi seçili olmasına dikkat ediyoruz. Bu sayede sistem otomatik olarak bizim yüklediğimiz resimlerden orta ve küçük boyutlu resimler üretiyor. Bu küçük ve orta boyutlu resimler daha sonra kullanıcının galeriyi yerleştirdiği konuma bağlı olarak kullanılarak sayfanın, daha ölçekli kullanılmasını sağlayarak, kullanıcı deneyimine olumlu katkı sağlamaktadır.

Sekil 7 Resimler Ekranı

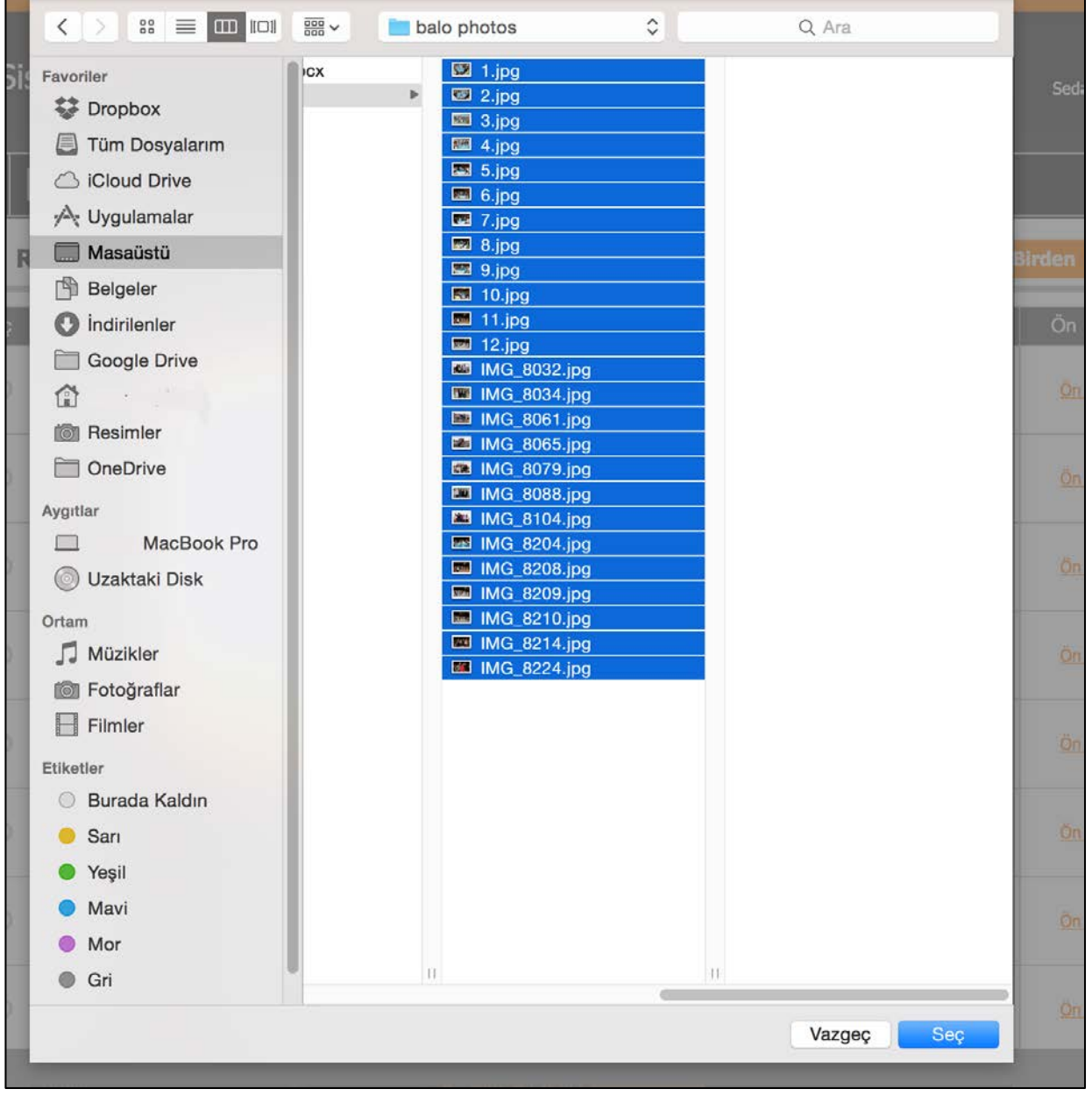

Şekil 9 Resim Dosyası Seçme Ekranı

Şekil 9'daki ekran ile birden fazla resmi seçerek onaylıyoruz ve Şekil 10'daki ekrana ulaşıyoruz. Şekil 10'da kaydet tuşuna bastıktan sonra yükleme işlemi başlıyor. Yükleme işlemi tamamlandıktan (şekil 10) formu kapatabiliriz.

| Birden Fazla Yeni Re             | esim ×                  | Birden Fazla Yeni Resin       | n ×                       |
|----------------------------------|-------------------------|-------------------------------|---------------------------|
| Büyük Resim                      | Boyutlar: 800X600px     | Büyük Resim                   | Boyutlar: 800X600px       |
| 25 files are selected for upload | X Dosya                 |                               | Dosya 🗸                   |
| Orta Resim                       | Boyutlar: 400X300px     | Orta Resim                    | Boyutlar: 400X300px       |
|                                  | Dosya                   |                               | Dosya                     |
| Küçük Resim                      | Boyutlar: 165X124px     | Küçük Resim                   | Boyutlar: 165X124px       |
|                                  | Dosya                   |                               | Dosya                     |
| 💾 Kaydet                         | Büyük resimden<br>türet | Resimler Gönderildi ! (KAPAT) | Büyük resimden 🗹<br>türet |

#### Şekil 10 Birden Fazla Resim Ekleme Formu ve Yükleme Sonrası

Formu kapattıktan sonra Şekil 11'de bulunan resimlerin listelendiği ekrana ulaşıyoruz.

| CBU Web İç    | CBU Web İçerik Yönetim Sistemi Sedat KAPLAN   02 Tem. 15 Perşembe   Çıkşı<br>gordesmyo.cbu.edu.tr |     |         |       |                |             |                        |          |                  |      |            |  |  |
|---------------|---------------------------------------------------------------------------------------------------|-----|---------|-------|----------------|-------------|------------------------|----------|------------------|------|------------|--|--|
| PANEL         | SAYFALAR                                                                                          |     | ANA:    | Sayfa |                | 🔅 PAZARLAMA | o <sup>o</sup> Ayarlar |          |                  |      |            |  |  |
| Resim Galeril | eri                                                                                               | -   | Resimle | er    |                |             | 🗙 sil 🥖 Di             | izenle 🕀 | Birden Fazla Res | im   | Yeni Resim |  |  |
| Galeriler     |                                                                                                   | Seç | No      | Resim | Resim Açıklama |             |                        |          | Ön İzleme        | Sıra | Durum      |  |  |
| Resimler      |                                                                                                   | 0   | 2150    |       |                |             |                        |          | Ön Izleme        | 1    | Aktif      |  |  |
|               |                                                                                                   | 0   | 2149    | 1     |                |             |                        |          | Ön izieme        | 1    | Aktif      |  |  |

Şekil 11 Resimler Ekranı

## d) Resimler ve Galerilerin İlişkilendirilmesi

Bu bölüme kadar ilk önce galerimizi oluşturduk ardından da sistemimize resimlerimizi yükledik. Resim galerisi oluşturma ve resim yükleme işlemlerinin sıralaması önemli değildir. Ama galerilerimize resim eklemeden önce bu iki işlemin bitmesi gerekiyor. Kullanıcı istediği takdirde yeni resimler ekleyip bunları mevcut galeriler ile ilişkilendirebilir.

İYS resim galerileri ve resimleri iki farklı adımda oluşturmasındaki temel amaç bir resmin birden fazla galeride bulunmasına imkân sağlamaktır.

Şimdi oluşturduğumuz galeriler ile resimlerimizi ilişkilendirmek için Şekil 11'de sayfanın sol kısmında bulunan **Galerilere** tıklıyoruz. Ve galerilerimizin listelendiği sayfaya ulaşıyoruz.(Şekil 12)

| 🗐 G | alerile | r                    | Galeri Resimleri 🥖 Düzenle 🕂 Yeni |
|-----|---------|----------------------|-----------------------------------|
| Seç | No      | Galeri Adı           |                                   |
| ۲   | 190     | Balo 13.06.2015      |                                   |
| 0   | 176     | Mezuniyet 12.06.2015 |                                   |

Şekil 12 Galeriler Ekranı

Bu ekranda (Şekil 12) hangi galeriye resim seçmek istiyorsak Galeri No kısmının solundan seçme kutusuna bastıktan sonra sayfanın sağ üst kısmından **Galeri Resimleri** düğmesine tıklıyoruz.

| CBU Web İçeri    | ik Yönetim | Sistemi        |               |         |  | s                | edat KAPLAN | () CE<br>0 N<br>02 Tem. 15 Pe<br>gordes | LAL BAYAR<br>IVERSITESI<br>rsembe   Çıkış<br>myo.cbu.edu.tr |
|------------------|------------|----------------|---------------|---------|--|------------------|-------------|-----------------------------------------|-------------------------------------------------------------|
| 🛱 PANEL 📑        | SAYFALAR   |                | Sayfa         |         |  |                  |             |                                         |                                                             |
| Resim Galerileri |            | Galeri;        | Balo 13.      | 06.2015 |  |                  |             | Ø                                       | Düzenle                                                     |
| Galeriler        | G          | ialeri için Se | eçilenler     |         |  | -                |             | <i></i>                                 |                                                             |
| Resimler         | Se         | eç No          | Resim         |         |  | Ön Izleme        | Sıra        | Durum                                   | Seç                                                         |
|                  | 3          | 0 2126         | S.            |         |  | <u>Ön İzleme</u> | 0           | Aktif                                   | 0                                                           |
|                  |            | 0 2127         |               | 1       |  | On Izleme        | 0           | Aktif                                   | 0                                                           |
|                  | 3          | 0 2128         | <b>W</b>      |         |  | Ön İzleme        | o           | Aktif                                   |                                                             |
|                  | 3          | 0 2129         | <b>A</b> 1/44 |         |  | Ön İzleme        | o           | Aktif                                   | ۵                                                           |

Şekil 13 Galeriye Resim Seçme Ekranı

Açılan yeni sayfadan (Şekil 13) galeriye eklemek istediğimiz resimlerin Seç kolonu altındaki onay düğmesi ile galerilerimize ekliyoruz. Bu işlem yapılırken sistem seçimleri otomatik kaydediyor.

# e) İçerik Metini Oluşturma

Bu bölümde haberler veya duyurularda kullanılacak metinleri düzenlemek için gereken adımları göstereceğiz.

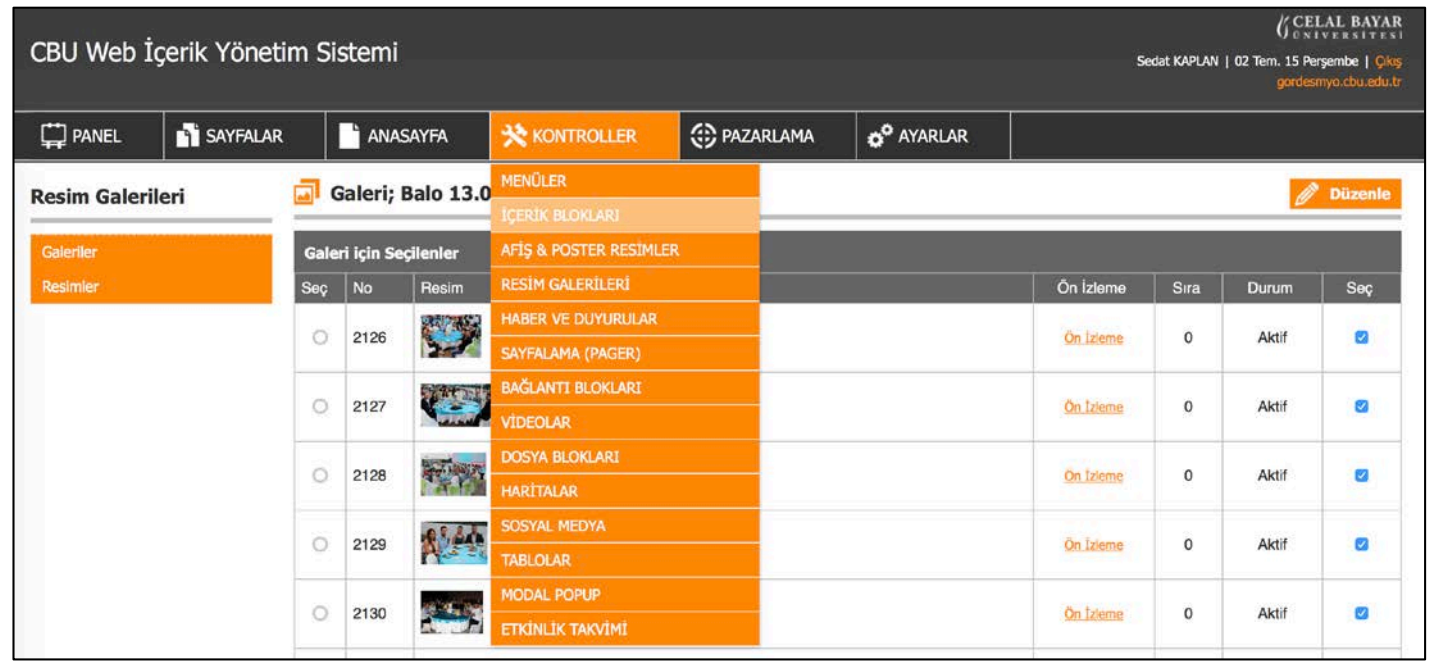

Şekil 14 Kontroller Menüsü

İçerik metni girmek için Kontroller menüsünden İçerik Blokları seçilir. (Şekil 14)

| CBU Web İq         | çerik Yönet | im Si | stemi             |               |                              |                        | GCELAL BAYAR<br>Sedat KAPLAN   02 Tem. 15 Persembe   Çıkış<br>gordesmyo.cbu.edu.tr |
|--------------------|-------------|-------|-------------------|---------------|------------------------------|------------------------|------------------------------------------------------------------------------------|
| DANEL              | SAYFALAR    |       | h ANASAYFA        | 🔆 KONTROLLER  | DAZARLAMA                    | o <sup>o</sup> ayarlar |                                                                                    |
| İçerik Bloklar     | 1           | ы     | ITML İçerik Bl    | okları        |                              | 3                      | Html Tasarım 🗙 Sil 🥖 Düzenle 🕂 Yeni                                                |
| Html İçerik Blokla | n           | Seç   | Etiket            | Notlar        |                              |                        |                                                                                    |
|                    |             | 0     | Mezuniyet 12.06.2 | 2015 20.Dönen | n Mezunlarımızı Büyük Bir Ce | oşkuyla Uğurladık      |                                                                                    |

Şekil 15'deki ekranda yeni içerik Bloğu oluşturmak için sayfanın sağ üst kısmındaki **Yeni** düğmesi tıklanır. Sistem Şekil 16'daki içerik bloğu ekleme formunu açar.

Şekil 15 İçerik Blokları Ekranı

| Вн  | TML İçerik Blokları                    |                          | Ö Kayıt İçin Bekleniyor I [ 🊴 Himl Təsarım 🗶 Sil 🥖 Düzenle 🔕 Yeni |
|-----|----------------------------------------|--------------------------|-------------------------------------------------------------------|
| Seç | Etiket                                 |                          |                                                                   |
|     | Mezuniyet 12.06.2015<br>Yeni Blok Ekle | 20.Dônem Mezunlarımızı B | Büyük Bir Coşkuyla Uğurladık                                      |
|     | Etiket                                 | Balo 13.06.2015          |                                                                   |
|     | Notlar                                 | Mezuniyet Balo Ye        | remeğimiz Saklı Bahçe Restaurantta Yapıldı                        |
|     |                                        |                          | Biok hakkındaki notlarınız için.                                  |

Şekil 16 İçerik Blok Ekleme Formu

Şekil 16'daki formda içerik bloğunun etiketi ve blok ile ilgili notlar girilir. Alanlar doldurulduktan sonra **Kaydet** düğmesi ile blok oluşturulur.

İYS kullanıcıyı içerik blokları ekranına yönlendirir. (Şekil 17)

| ы   | TML İçerik Blokları         | 🚴 Html Tasarım 🗙 Sil 🥖 Düzenle 😋 Yeni                     |  |  |  |  |  |
|-----|-----------------------------|-----------------------------------------------------------|--|--|--|--|--|
| Seç | Etiket                      | Notlar                                                    |  |  |  |  |  |
| ۲   | Balo 13.06.2015             | Mezuniyet Balo Yemeğimiz Saklı Bahçe Restaurantta Yapıldı |  |  |  |  |  |
| 0   | Mezuniyet 12.06.2015        | 20.Dönem Mezunlarımızı Büyük Bir Coşkuyla Uğurladık       |  |  |  |  |  |
| 0   | Sevgieli Ziyaret 28.05.2015 | Sevgieli Rehabilitasyon Merkezini Ziyaret Ettik           |  |  |  |  |  |

Şekil 17'de metnini gireceğimiz içerik bloğunu seçtikten sonra HTML Tasarım düğmesine basıyoruz.

Şekil 17 İçerik Blokları Ekranı

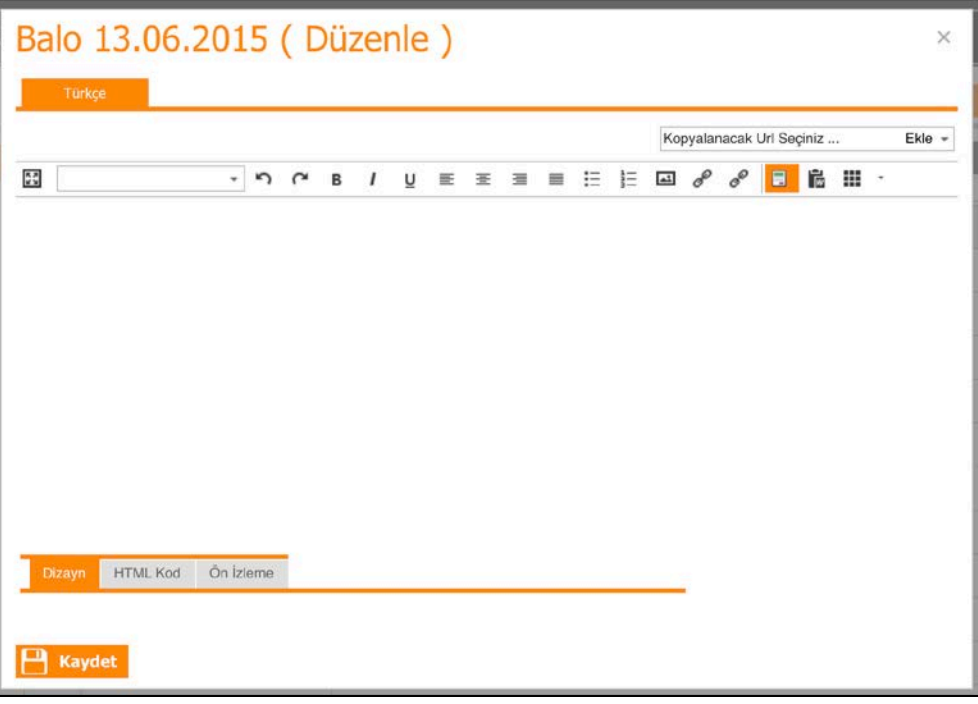

Şekil 18 Html Metin Editorü

Şekil 18'de açılan metin editöründen haber veya duyuru metni girilmeden önce sitedeki bütün haberlerin uyumlu gözükmesi için bir hazır şablon seçilir. Hazır şablon seçme ekranına ulaşmak için Metin editörü menüsünde sağdan 3. Turuncu ile işaretlenmiş düğmeye basarak İYS içinde önceden tanımlı şablonlardan bir tanesi seçilir. Örnek olarak Başlık (Gri Renkte) seçiyoruz. (Şekil 19) Sonrasında **Ekle** düğmesine basıyoruz.

| Hazır     | Şablon Ekle               |      | ×      |
|-----------|---------------------------|------|--------|
|           | Resim (Power View)        |      |        |
|           | BAŞLIK (GRİ RENKTE)       |      |        |
|           | Slayt İçinde İçerik (ALT) |      |        |
|           | Slayt İçinne İçerik (ÜST) |      |        |
|           |                           |      |        |
| 📝 Üzerine | Yaz                       |      |        |
|           |                           | Ekle | Cancel |

Şekil 19 Hazır Şablon Ekleme Formu

| Balo 13.06.2015 ( Düzenle ) ×                                                                                                    |
|----------------------------------------------------------------------------------------------------|
| Türkçe                                                                                                    |
| Kopyalanacak Url Seçiniz Ekle 👻                                                                                                    |
| Css Kaldır → ∽ ∩ B / U E E E E E E Ø Ø 8 🗄 🏭 ·                                                                                                    |
| MEZUNIYET BALO YEMEĞIMIZ SAKLI BAHÇE RESTAURANTTA YAPILDI                                                                                                    |
| Manisa Celal Bayar Üniversitesi Gördes Meslek Yüksekokulu öğrencilerinin yılsonu balo yemeği Saklı Bahçe Restaurantta yapıldı. Mezuniyet<br>yemeğine yüksekokul müdürü Yrd.Doç.Dr. Ercan UŞUN, Müdür Yardımcıları Yrd.Doç.Dr Ömer ALP ve Ögr.Gör.Ali Taha İNCE, yüksekokul sekreteri<br>Rüçhan ARAS ve okulun öğretim görevlilerinin yanı sıra mezun öğrenciler katıldı. |
| Saklı Bahçe Restaurantın doğal manzarasında bol bol fotoğraf çektiren mezun öğrenciler yemeğe büyük ilgi gösterdi. Okulun Maliye, Büro<br>Yönetimi, Muhasebe ve Pazarlama bölümlerinden yaklaşık 150 öğrencinin katıldığı yılsonu balosunda öğrenciler, Gördes'te geçirdikleri 2 yılın<br>finalini yapmış oldu.                                                          |
| Yemeğin ardından başlayan canlı müzik programında gönüllerince eğlenen Gördes MYO öğrencileri, hem sınav stresini hem de bütün bir yılın<br>yorgunluğunu atmış oldu.                                                                                                    |
|                                                                                                    |
|                                                                                                    |
|                                                                                                    |
| Dizayn HTML Kod Ön İzleme                                                                                                    |
|                                                                                                    |
| Kaydet Ö Kayıt İçin Bekleniyor !                                                                                                    |

Şekil 20 Html Metin Editörü Şablon Uygulandıktan sonra

Şekil 20'de görüldüğü haber metnini girdikten sonra Kaydet tuşuna basarak metnimizi kaydedebiliriz.

# f) Sayfa Oluşturma

Bu bölüme kadar galerimizi oluşturduk. Haber veya duyurumuzda kullanılacak metni İYS' ye kaydettik. Şimdi girdiğimiz metin ve galeriyi birleştireceğimiz haber sayfasını oluşturacağız.

| CBU Web İç          | erik Yöneti                     | im Si | stemi     |          |             |                                                           |           |                        | G CELAL BAYAR<br>Sedat KAPLAN   02 Tem. 15 Persembe   Oks<br>gordesmyo.cbu.edu.tr |
|---------------------|---------------------------------|-------|-----------|----------|-------------|-----------------------------------------------------------|-----------|------------------------|-----------------------------------------------------------------------------------|
| 🛱 PANEL             | 🛱 PANEL 📑 SAYFALAR              |       |           | 'FA      | 🔆 KONTROLLE | R                                                         | DAZARLAMA | o <sup>o</sup> ayarlar |                                                                                   |
| İcerik Blokları     | SAYFALAR                        |       |           | k Blol   | kları       |                                                           |           | 1                      | 🚴 Html Tasarım 🗙 Sil 🥒 Düzenle 😋 Yeni                                             |
|                     | YETKİLER                        |       |           | -        |             | _                                                         |           |                        |                                                                                   |
| Html İçerik Bloklar | Huni İçerik Bioklar SLAYTLAR    |       |           |          | Notlar      |                                                           |           |                        |                                                                                   |
|                     | <ul> <li>Balo 13.06.</li> </ul> |       |           | 2015     | Mezur       | Mezuniyet Balo Yemeğimiz Saklı Bahçe Restaurantta Yapıldı |           |                        |                                                                                   |
|                     |                                 | 0     | Mezuniyet | 12.06.20 | 15 20.Dō    | 20.Dönem Mezunlarımızı Büyük Bir Coşkuyla Uğurladık       |           |                        |                                                                                   |

Şekil 21 Sayfalar Menüsü

Şekil 21'deki ekranda görüldüğü üzere **Sayfalar** menüsünden **Sayfalar** seçilerek Sayfa Listesine ulaşıyoruz.

| CBU Web    | CBU Web İçerik Yönetim Sistemi Sedet KAPLAN   03 Tem. 15 Cuma   Çıka<br>gordesmyo.cbu.edu: |     |        |             |              |                        |                        |                 |            |           |
|------------|--------------------------------------------------------------------------------------------|-----|--------|-------------|--------------|------------------------|------------------------|-----------------|------------|-----------|
| DANEL      | SAYFALAR                                                                                   |     | AN/    | ASAYFA      | 🔆 KONTROLLER | PAZARLAMA              | o <sup>o</sup> Ayarlar |                 |            |           |
| Sayfalar   |                                                                                            | 🔒 s | ayfala | ar          |              |                        |                        | 🗙 Sil 健 Kopyala | 🖉 Düzenle  | 🕀 Yeni    |
| Sayfalar   |                                                                                            | Seç | No     | Sayfa Adı   |              | Url                    |                        | Şifre           | Durum      | Görüntüle |
| Yeni Sayfa |                                                                                            | 0   | 1677   | Müdüre Me   | isaj         | mudure-mesaj.1677.t    | tr.html                | Pasif           | -<br>Aktif | Görüntüle |
|            |                                                                                            | 0   | 1676   | İdari Perso | nel          | idari-personel.1676.tr | .html                  | Pasif           | Aktif      | Görüntüle |
|            |                                                                                            | 0   | 1675   | Öğretim El  | emanları     | ogretim-elemanlari.16  | 675.tr.html            | Pasif           | Aktif      | Görüntülə |
|            |                                                                                            | 0   | 1668   | Yüksekoku   | l Kurulu     | yuksekokul-kurulu.16   | 68.tr.html             | Pasif           | Aktif      | Görüntüle |

Şekil 22 Sayfalar Ekranı

Yeni bir sayfa oluşturmak için Şekil 22'de sağ üst kısımda bulunan Yeni düğmesine tıklıyoruz.

| 🛱 PANEL 🛛 🚹 S | ayfalar 📑 Anasay   | 7FA 🔆 KONTROL | LER 💮 PAZARLAM | A o <sup>o</sup> Ayarlar |                |
|---------------|--------------------|---------------|----------------|--------------------------|----------------|
| ayfalar       | 🚹 Yeni Sayfa       | a             |                |                          | 💾 Kaydet ve Çi |
| Sayfalar      | Genel Ayarlar      |               |                |                          |                |
| Yeni Sayfa    | Sayfa Adı          |               |                |                          |                |
|               | Görüntülenme Şekli |               | ütfen Seçiniz  |                          | •              |
|               | Sayfa Yapısı       |               |                |                          |                |
|               |                    |               |                |                          | i              |
|               | 0                  | 0             | 0              | 0                        |                |
|               |                    |               |                |                          |                |
|               |                    |               |                |                          | (              |
|               | 0                  | 0             | 0              | 0                        |                |

Şekil 23 Yeni Sayfa Ekleme Ekranı

Şekil 23'deki ekran oluşturacağımız yeni sayfanın adını ve sayfanın görüntülenme şeklini (Herkese Açık) belirlediğimiz alanlardan oluşuyor. Sayfa yapısı ise oluşturacağımız yeni sayfada kullanacağımız kontrollerin konumlarını belirlemek için belli şablonlar sunuyor.

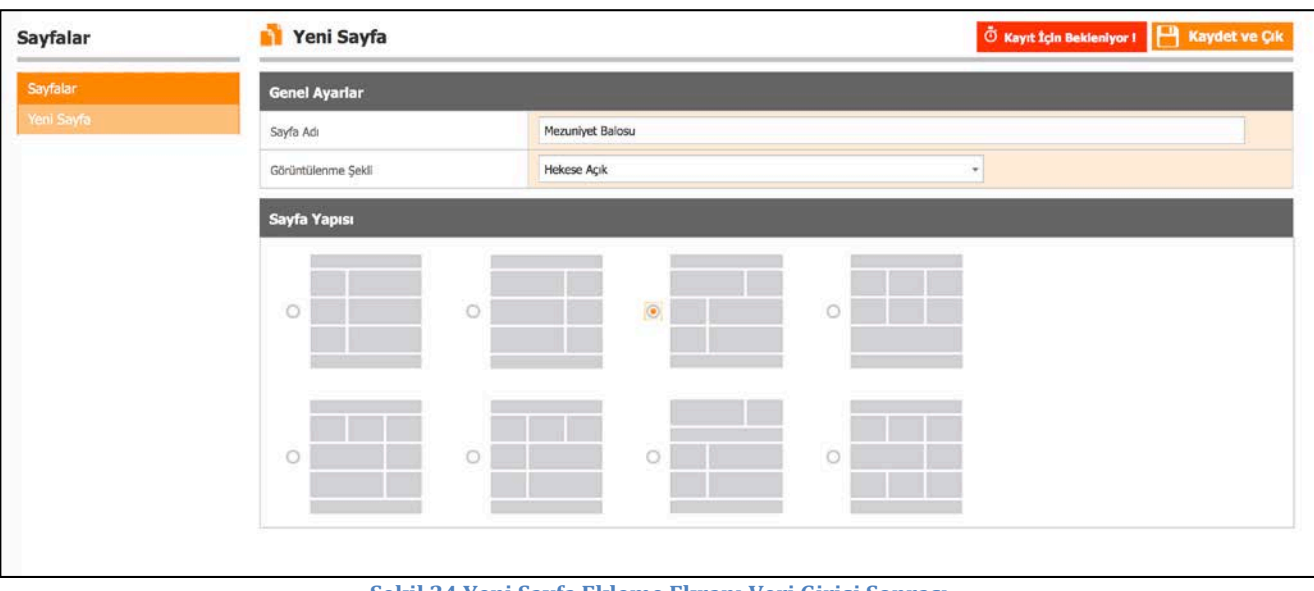

Şekil 24 Yeni Sayfa Ekleme Ekranı Veri Girişi Sonrası

Şekil 24'de görüldüğü üzere verilerimizi girip sayfa şablonunu belirledikten sonra **Kaydet ve Çık** düğmesine basarak sayfamızı kaydediyoruz ve sonrasında Şekil 25'deki ekrana geçiyoruz.

| ayfalar           | 📫 Meta Bilgileri ( M   | ezuniyet | : Balos ) 💾 Kaydet ve Çık 💾 Kaydet ve Devam |  |  |  |  |  |
|-------------------|------------------------|----------|---------------------------------------------|--|--|--|--|--|
| Sayfalar          | Genel Ayarlar          |          |                                             |  |  |  |  |  |
| Meta Bilgileri    | Sayfa Başlığı          | 0        | Mezuniyet Balosu                            |  |  |  |  |  |
| Sayfa Kontrolleri | Url                    | •        | mezuniyet-balosu                            |  |  |  |  |  |
|                   | Meta Açıklama          | 0        | Mezuniyet Balosu                            |  |  |  |  |  |
|                   | Meta Anahtar Kelimeler | 0        | Mezuniyet Balosu                            |  |  |  |  |  |

#### Şekil 25 Meta Bilgiler Ekranı

Bu ekranda ilgili sayfanın başlığını, url bilgisini ve meta bilgilerini onaylıyoruz. İYS bu sekmedeki bazı bilgileri bizim için giriyor fakat kullanıcı kendi isteği doğrultusunda bu bilgileri değiştirebilir. Gerekli düzenlemeler yapıldıktan sonra **Kaydet ve Devam Et** ile sonraki adıma geçiyoruz.

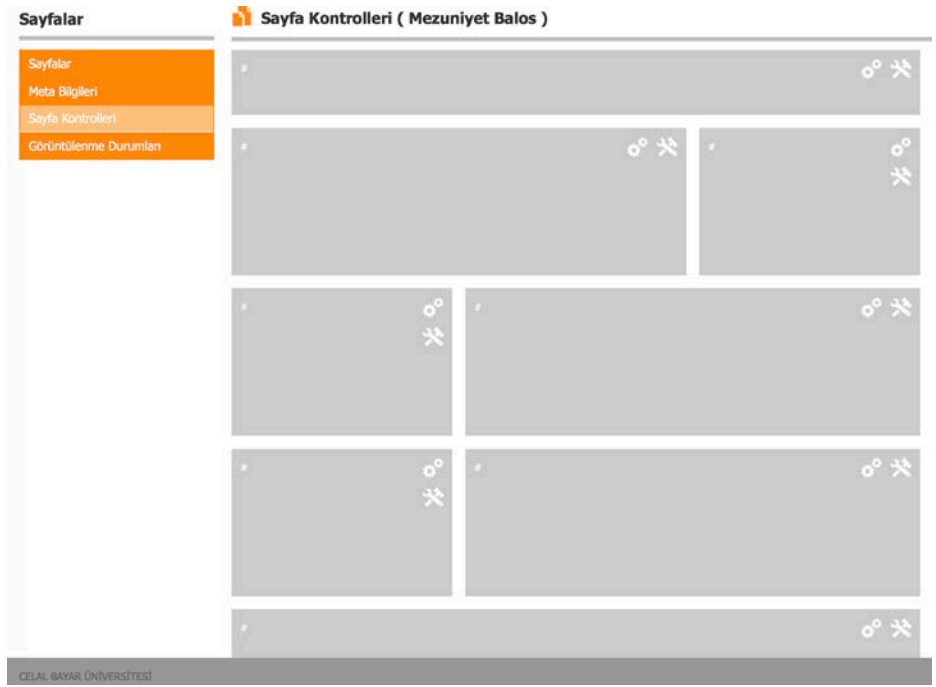

Şekil 26 Sayfa Kontolleri Ekranı

Şekil 26'daki ekranda ise seçtiğimiz sayfa yapısında istediğimiz kısma kullanmak istediğimiz kontrolleri yerleştirebiliriz. Yaptığımız örnekte haber için bir resim galerisi ve bir adet metin içeriği oluşturmuştuk. Kullanıcı bu adımda hangi kısma hangi kontrolü yerleştireceğine karar verebilir. Örnek olarak en üst kısma (yatayda sayfayı tamamen kaplayacak şekilde) metin içeriğini, alt kısma ise (yine yatayda sayfayı tamamen kaplayacak şekilde) galerimizi yerleştireceğiz.

İlk olarak en üst kısımdaki bloğun üzerinde bulunan çekiç ve İngiliz anahtarı ikonu bulunan düğmeye basarak kontrollerimizi seçebileceğimiz forma ulaşıyoruz. (Şekil 27) Buradan **İçerik Bloklarını** seçiyoruz ve **Kaydet** tuşuna basıyoruz.

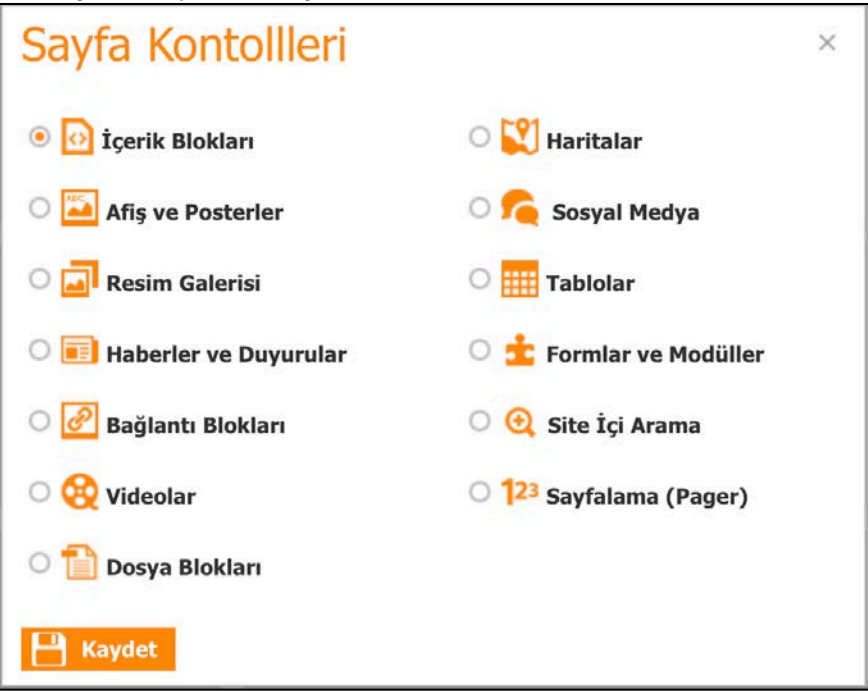

Şekil 27 Sayfa Kontrolü Seçim Formu

| Sayfa Kontrolleri ( Mezuniyet Balos ) |        |
|---------------------------------------|--------|
| İçerik Blokları 🛞                     | o° *   |
| Sekil 28 Sayfa Kontrol Secimi So      | onrası |

Buraya kadar hangi kısımda hangi tür sayfa kontrolü olması gerektiğini belirledik. Ama sitemizde birden fazla içerik bloğu veya resim galerisi olabilir. Şimdi ise bu alanda hangi içerik bloğunun (haber metni) olması gerektiğini belirleyeceğiz. Bunun için Şekil 28'deki iki tane çark bulunan ikona basıyoruz.

| Sevgieli Ziyaret 28.05.2015 |   |  |  |  |  |
|-----------------------------|---|--|--|--|--|
|                             |   |  |  |  |  |
|                             |   |  |  |  |  |
|                             | ÷ |  |  |  |  |
| Dacif                       | - |  |  |  |  |
|                             |   |  |  |  |  |

Şekil 29 İçerik Bloğu Seçim Formu

Şekil 29'da ise haberimizin metninin bulunduğu içerik bloğunu seçip Kaydet tuşuna basıyoruz.

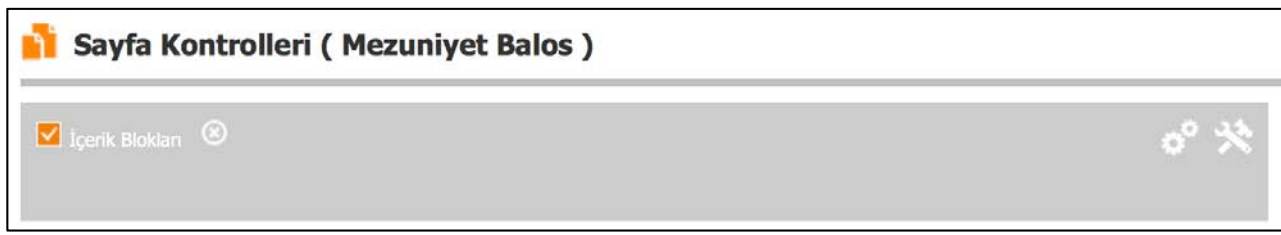

Şekil 30 İçerik Bloğu Seçim Sonrası

Şimdi aynı adımlar ile resim galerimizi de haber sayfamıza ekleyebiliriz. Önce belirlediğimiz alandaki çekiç ve ingiliz anahtarı simgesine basıp sayfa kontrolünü belirleyeceğiz. (Şekil 31) Sonrasında ise hangi galerinin bu haberde bulunmasını belirleyeceğiz. (Şekil 32)

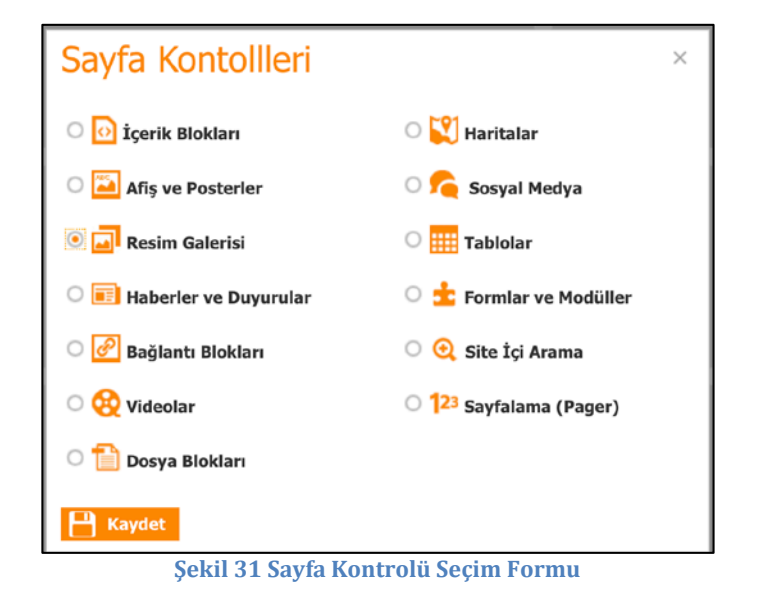

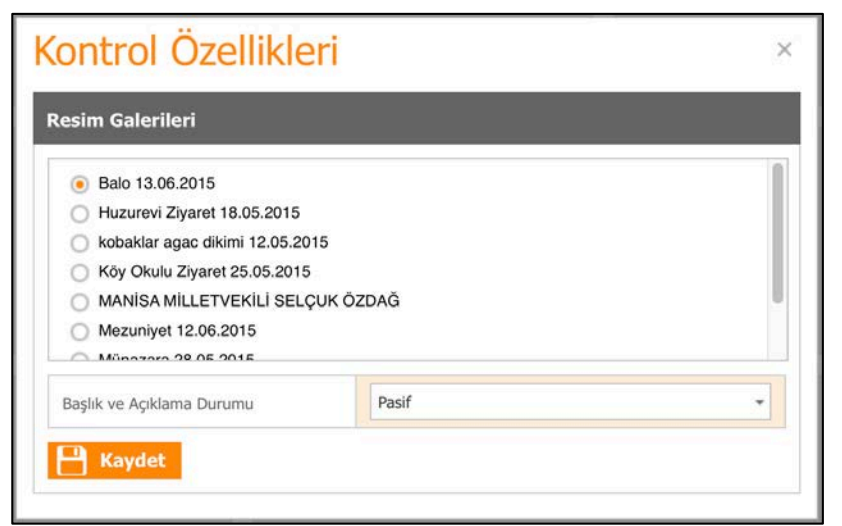

Şekil 32 Resim Galerisi seçimi

Resim galerimizi de ekledikten sonra sayfamızın görüntüsü Şekil 33'deki gibi olacaktır.

| DANEL                                         | SAYFALAR  | ANASAYFA                                | KONTROLLER | () PAZARLAMA | o <sup>o</sup> ayarlar |         |  |  |  |  |  |
|-----------------------------------------------|-----------|-----------------------------------------|------------|--------------|------------------------|---------|--|--|--|--|--|
| Sayfalar                                      |           | 🛐 Sayfa Kontrolleri ( Mezuniyet Balos ) |            |              |                        |         |  |  |  |  |  |
| Sayfalar<br>Meta Bilgileri<br>Sayfa Kontrolle | н         | 🖬 İçerik Blakleri 🛞                     |            |              |                        | o° *    |  |  |  |  |  |
| Görüntülenme                                  | Durumları | #                                       |            | ° >          | 8 2                    | °°<br>* |  |  |  |  |  |
|                                               |           | 0                                       | ° *<br>*   |              |                        | ° *     |  |  |  |  |  |
|                                               |           | *                                       | ° '<br>*   |              |                        | ° *     |  |  |  |  |  |
|                                               |           | Resim Galerisi 💿                        |            |              |                        | o° *    |  |  |  |  |  |

Şekil 33 Sayfa Kontrolleri Belirlendikten Sonra

Şimdi Şekil 33'de sayfanın sol kısmında bulunan Görüntüleme Durumları düğmesine basarak son adımımıza geçebiliriz. Şekil 34'deki adımda durumu kısmını **Aktif** yaparak sayfamızı erişilebilir hale getiriyoruz. Görüntüleme şeklinde **Herkese Açık** ile sayfamızı herkesin erişimine açıyoruz. Sayfamızı sitede bulunan bir menüye değil ana sayfadaki Haberler ve Duyurular kısmında göstermek istediğimiz için Sayfa Menüsünü **Menü Grubu Yok** olarak belirliyoruz. Sayfamızda ana sayfamızdaki gibi bir slayt olmadığı için **Slayt Yok** seçeneğini seçip Kaydet ve Çık ile sayfamızı kaydediyoruz.

| CBU Web İ         | çerik Yöneti | CELAL BAYAR<br>© NIVERSITES<br>Sedat KAPLAN   02 Tem. 15 Persembe   Okg<br>gordesmyo.cbu.edu.tr |                   |              |                        |                                              |
|-------------------|--------------|-------------------------------------------------------------------------------------------------|-------------------|--------------|------------------------|----------------------------------------------|
| DANEL             | SAYFALAR     | ANASAYFA                                                                                        | 🔆 KONTROLLER      | 🔅 PAZARLAMA  | o <sup>o</sup> ayarlar |                                              |
| Sayfalar          |              | 🚹 Görüntülenme                                                                                  | Durumları ( Mezun | iyet Balos ) | Ö Kayıt İçin Bekler    | iiyor ! 💾 Kaydet ve Çık 💾 Kaydet ve Devam Et |
| Sayfalar          |              | Görüntülenme Duruml                                                                             | ап                |              |                        |                                              |
| Meta Bilgileri    |              | Durumu                                                                                          | Aktif             |              |                        | ¥.                                           |
| Görüntülenme Di   | irumlari     | Görüntülenme Şekli                                                                              | Hekese A          | çık          |                        | •                                            |
| 1. Sector Manager |              | Sayfa Menüsü                                                                                    | Menü Gr           | ibu Yok      |                        | •                                            |
|                   |              | Slayt Tipi                                                                                      | Slayt Yok         |              |                        | *                                            |
|                   |              | Sayfaya Özel İletişim Formu E                                                                   | posta Adresi      |              |                        |                                              |
|                   |              | Gösterilecek Etkinlik Adeti                                                                     | 0                 |              |                        | •                                            |
|                   |              | Arama Belleğini Yenile                                                                          |                   |              |                        |                                              |

Şekil 34 Görüntülenme Durumları Ekranı

# g) Sayfaları Haberler veya Duyurular Kısmına Ekleme

Bu adımda ise hazırladığımız sayfayı ana sayfamızdaki Haberler ve Duyurular kısmına eklemek için gereken adımları göstereceğiz. Öncelikle Kontroller menüsünden Haberler ve Duyurulara tıklıyoruz. (Şekil 35)

| CRI Web t         | İçerik Yönetim Sistemi |           |                  |                       |           | CELAL BAYAR            |                                                                   |
|-------------------|------------------------|-----------|------------------|-----------------------|-----------|------------------------|-------------------------------------------------------------------|
| CDO WED I         | Jerik Toneu            | 111 3130  | citii            |                       |           |                        | Sedat KAPLAN   02 Tem. 15 Persembe   Qioş<br>gördesmyö.chu.edu.tr |
| DANEL             | SAYFALAR               |           | ANASAYFA         | * KONTROLLER          | PAZARLAMA | o <sup>o</sup> ayarlar |                                                                   |
| Savfalar          |                        | Me        | ta Bilgileri ( M | MENÜLER               |           |                        | 💾 Kaydet ve Cik 💾 Kaydet ve Devam Et                              |
| Suyinnai          |                        |           | 3                | İÇERİK BLOKLARI       |           |                        |                                                                   |
| Sayfalar          |                        | Genel /   | Ayarlar          | AFIŞ & POSTER RESIMLE | R         |                        |                                                                   |
| Meta Bilgileri    |                        | Sayfa Ba  | shği             | RESIM GALERILERI      |           |                        |                                                                   |
| Sayfa Kontrolleri | 2000 - C               | i M       |                  |                       |           |                        | 1                                                                 |
| Görüntülenme Du   | irumian                | UII       |                  | SAYFALAMA (PAGER)     |           |                        |                                                                   |
|                   |                        | these had | dama.            | BAĞLANTI BLOKLARI     |           |                        |                                                                   |
|                   |                        | meta Açı  | kama             | VIDEOLAR              |           |                        |                                                                   |
|                   |                        |           |                  | DOSYA BLOKLARI        |           |                        |                                                                   |
|                   |                        | Meta Ana  | ahtar Kelimeler  | HARITALAR             |           |                        |                                                                   |
|                   |                        |           |                  | SOSYAL MEDYA          |           |                        |                                                                   |
|                   |                        |           |                  | TABLOLAR              |           |                        |                                                                   |
|                   |                        |           |                  | MODAL POPUP           |           |                        |                                                                   |
|                   |                        |           |                  | ETKINLİK TAKVİMİ      |           |                        |                                                                   |
|                   |                        |           |                  |                       |           |                        |                                                                   |

Şekil 35 Kontroller Menüsü

| CBU Web İ        | çerik Yöneti | m Si | stem  | i                        |             |        |                                                    |                             | Sedat                  | Kaplan   02 Ten | () CEL<br>UNIT | AL BAYAR<br>versitesi<br>şembe   Çıkış<br>nyo.cbu.edu.tr |
|------------------|--------------|------|-------|--------------------------|-------------|--------|----------------------------------------------------|-----------------------------|------------------------|-----------------|----------------|----------------------------------------------------------|
| PANEL            | SAYFALAR     |      | À AN  | IASAYFA                  | 🔆 KONTROLLI | ER     | 🔅 PAZARLAMA                                        | o <sup>o</sup> ayarlar      |                        |                 |                |                                                          |
| Blog ve Duyu     | ırular       |      | laber | , Blog ve Di             | ıyuru vb    |        |                                                    | 🔗 Ana                       | Sitede Göster 🗙 S      | Sil 🥖 Düze      | nie            | 🕀 Yeni                                                   |
| Haberler ve Duyu | urular       | Seç  | No    | Tarih                    | Gruplar     | Başlık | Bağlantı                                           |                             |                        | Yayınla         | Sıra           | Durum                                                    |
| Gruplar          |              |      |       |                          | • •         |        |                                                    |                             |                        |                 |                | .*                                                       |
| Başlıklar        |              | 0    | 1672  | 12.Haz.2015<br>Cum 00:00 | Haberler    | Genel  | http://gordesmyo.cbu.ec                            | lu.tr/mezuniyet.2308.tr.l   | html                   | 01.Tem.2015     | 0              | Aktif                                                    |
|                  |              | 0    | 1671  | 21.May.2015<br>Per 00:00 | Haberler    | Genel  | http://gordesmyo.cbu.ec<br>ettik.2306.tr.html      | lu.tr/sevgieli-rehabilitas  | yon-merkezini-ziyaret- | 01.Tem.2015     | 0              | Aktif                                                    |
|                  |              | 0    | 1670  | 28.May.2015<br>Per 00:00 | Haberler    | Genel  | http://gordesmyo.cbu.ec<br>munazara.2305.tr.html   | lu.tr/kadin-calismali-mi-   | calismamali-mi-konulu- | 01.Tem.2015     | 0              | Aktif                                                    |
|                  |              | 0    | 1669  | 25.May.2015<br>Pzt 00:00 | Haberler    | Genel  | http://gordesmyo.cbu.ec<br>hatirladik.2304.tr.html | lu.tr/ilkokul-ogrencileriyl | le-cocuklugumuzu-      | 01.Tem.2015     | 0              | Aktif                                                    |
|                  |              | 0    | 1668  | 18.May.2015<br>Pzt 00:00 | Haberler    | Genel  | http://gordesmyo.cbu.ec<br>ettik.2303.tr.html      | lu.tr/huzurevindeki-buyu    | uklerimizi-ziyaret-    | 01.Tem.2015     | 0              | Aktif                                                    |

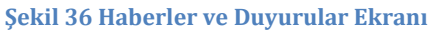

Şekil 36'da sayfanın sağ üst kısmında bulunan Yeni düğmesi ile yeni duyuru ekleme formuna geçiyoruz.

| Grup                | Haberler                                       | · ·          |
|---------------------|------------------------------------------------|--------------|
| Başlık              | Genel                                          | -            |
| Konu                | Mezuniyet Balo Yemeğimiz Saklı Bahçe Restauran | itta Yapıldı |
| Duyuru Tarihi       | 13 Haz 2015 Cmt 00:00                          | •            |
| Sayfa Bağlantısı    | mezuniyet-balosu.html                          | •            |
| Hedef Sayfa         | Aynı Sayfa                                     | *            |
| Dış Bağlantı URL    |                                                | <u></u>      |
| Yayınlanacağı Tarih | 01 Tem 2015 Çar                                | •            |
| En Üste Göster      |                                                |              |
| Sıra Numarası       | 0                                              | ÷            |
| Durum               | Aktif                                          | +            |

Şekil 37 Yeni Duyuru Ekle Formu

Şekil 37'deki alanları listeleyerek açıklayalım:

Grup: Sayfanın görüntüleneceği grubu belirliyoruz. (Haberler veya Duyurular)

**Başlık**: Haber veya Duyurunun Kategorisini belirliyoruz. Sistemde varsayılan olarak sadece Genel kategorisi mevcut ama kullanıcı isteği doğrultusunda başka kategoriler de oluşturabilir.

Konu: Sayfa, Haberler veya Duyurular kısmında listelenirken gözüken başlık.

Duyuru Tarihi: İlgili haber veya duyurunun tarihi

**Sayfa Bağlantısı:** Görüntülenecek sayfanın seçimi. Burada örnek olarak bir metin içeriği ve galeriden oluşan sayfamızı seçiyoruz.

**Hedef Sayfa:** Kullanıcı ilgili habere tıkladığında açılacak sayfanın hangi sekmede açılmasını istediğimizi seçiyoruz. Burada yeni bir sekmede değil mevcut sekmede açılmasını istediğimiz için Aynı Sayfa'yı tercih ettik.

**Dış Bağlantı URL:** Bu kısımda kullanıcı ilgili ikona tıklayarak sayfa oluşturmadan kullanıcıyı direk bir dosyaya (Resim, Pdf veya Ofis Programları dosyaları olabilir) yönlendirebilir. Biz sayfamızı İYS aracılığı ile oluşturduğumuz için bu kısmı boş bırakıyoruz.

**Yayınlanacağı Tarih:** Bu kısımda ilgili haberin hangi tarihte sitede yayınlanmaya başlayacağını belirliyoruz. Bu alan sayesinde kullanıcı isterse oluşturduğu bir sayfayı ileri bir tarihte otomatik olarak yayına sokabilir.

**Sıra Numarası:** Kullanıcı haberlerin sıralamasını duyuru tarihine göre değil de kendi belirleyeceği sıraya göre listelenmesi için kullanılıyor. Biz Duyuru tarihine göre sıralanmasını istediğimiz için bu alanda bir değişiklik yapmadık.

Durum: Bu kısımda Aktif seçilerek haberi erişime açık hale getiriyoruz.

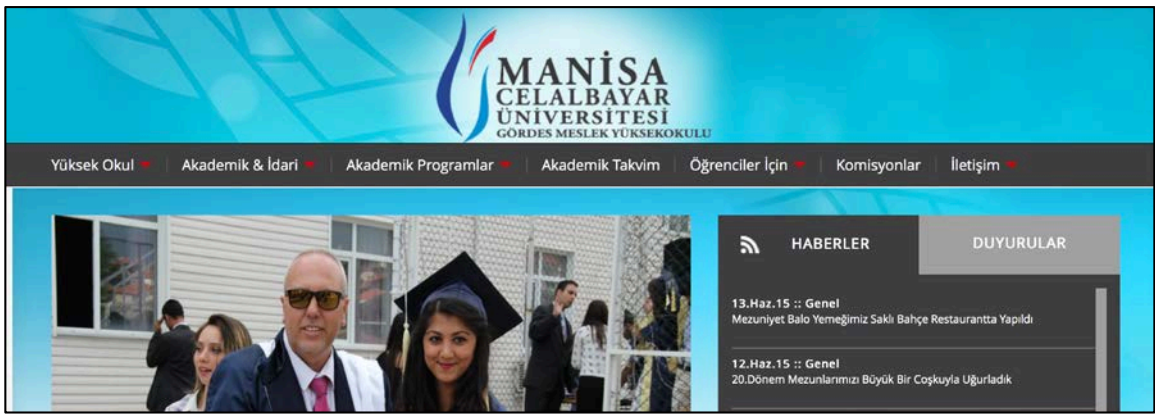

Şekil 38 Haber Eklendikten Sonra Ana Sayfa

Şekil 38'de haber eklendikten sonra ana sayfada Haberler kısmında haberimiz erişime hazır hale geliyor. Şekil 39'da haberin bulunduğu sayfanın ekran görüntüsünü görebilirsiniz.

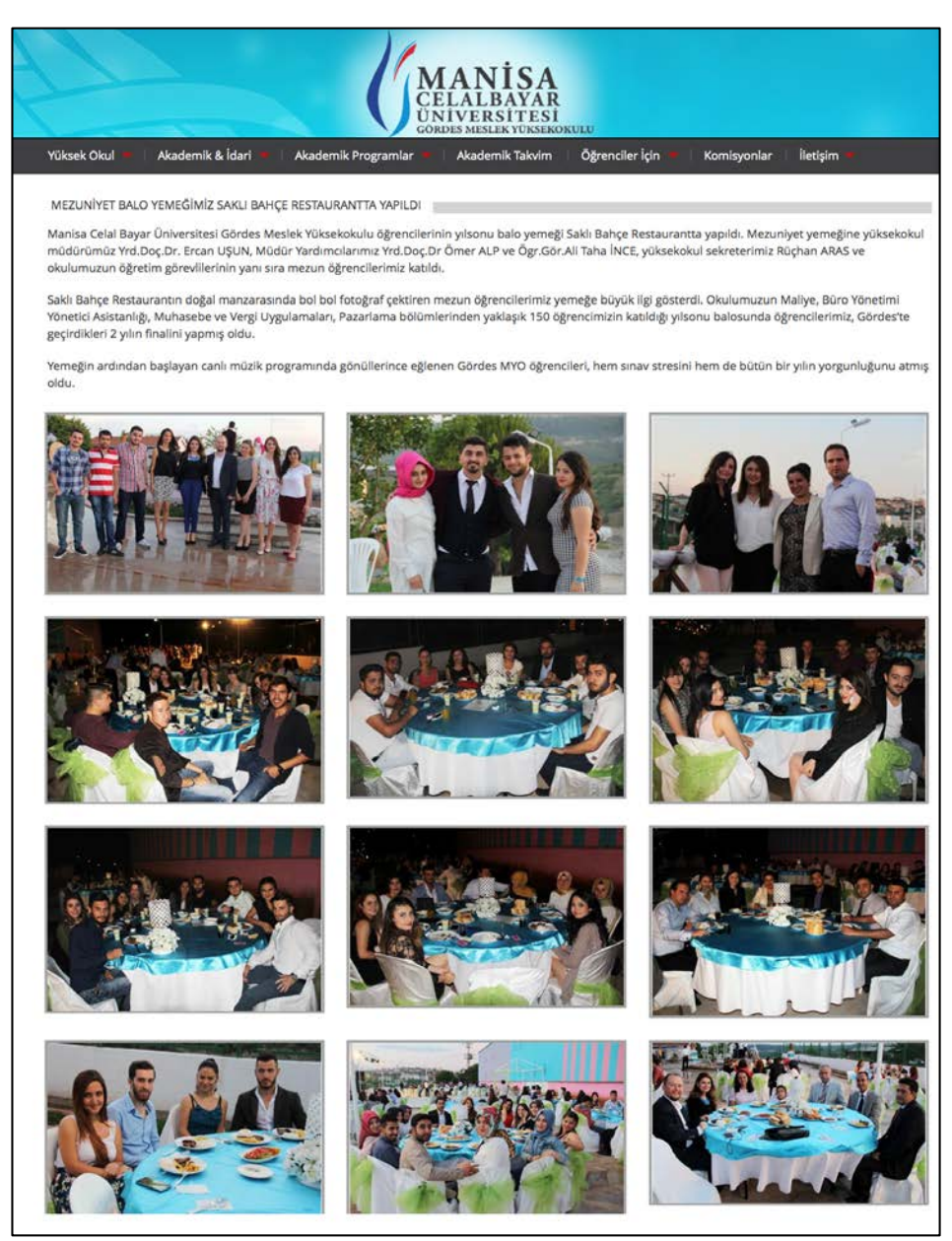

Şekil 39 Haber Sayfasının Ekran Görüntüsü